#### ①ストアで対象の製品を購入する

※購入に関する操作詳細はストアマニュアルをご参照ください。②Microsoft 365 管理センターへアクセスする

https://admin.microsoft.com/

③課金情報>お使いの製品>ソフトウェアへアクセスし、

対象の製品をクリックする

④ダウンロードに必要な情報(例:バージョン、言語、ビットなど)を

確認・選択の上でダウンロードをクリックする

※LTSC 2021の場合は、言語は英語(米国)のみとなります

⑤「クリップボードにキーをコピーします」をクリックしキーをコピーする

⑥ダウンロードされたファイルをインストールする ※インストール時にキーを展開する必要があります。

【参考】 Office 展開ツールダウンロード後の操作手順概要

※詳細はMicrosoft社の公開情報をご参照ください。

①ODT (Office Deployment Tool)の展開

②configurationファイルの作成

https://docs.microsoft.com/ja-jp/deployoffice/ltsc2021/deploy#sample-configurationxml-file-to-usewith-the-office-deployment-tool

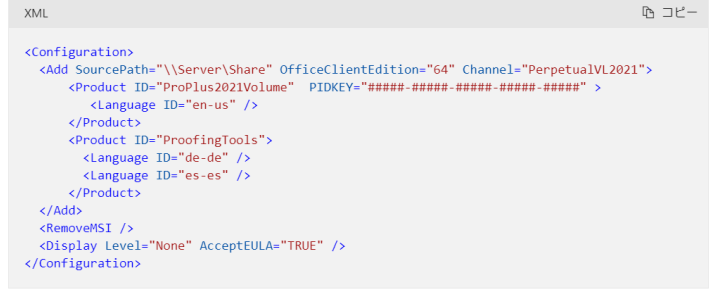

PIDKEYの場合、#####-#####-#####-#####-#####を MAK クライアント ライセンス認証キーに置き 換えます。

#### ③configurationファイルにProduct IDを入力 ※製品毎のコード

https://docs.microsoft.com/ja-jp/office365/troubleshoot/installation/product-ids-supported-officedeployment-click-to-run

④configurationファイルにPIDKEY(MAKKEY)を入力

※日本語の場合は<Language ID="ja-jp" />を入力してください

⑤configurationファイルをsetupコマンドで実行

⑥Office ファイルのダウンロード/インストール

#### Office 展開ツール取得方法(Microsoft 365 管理センター)

| iii Microsoft 365 管理センター               |                                                                                                    |              | E [] 🕸          |
|----------------------------------------|----------------------------------------------------------------------------------------------------|--------------|-----------------|
| =                                      | ホーム > お使いの製品                                                                                                    |              | ⇒ ダークモ          |
| ☆ ホーム<br>久 ユーザー                        | お使いの製品<br>これらは、組織が所有している、Microsoftまたはサードパーティのプロバイダーから購入した製品です。製品を選択して<br>製品と請求の設定を管理するか、ライセンスを割り当てることができます。                           |              |                 |
| 京 課金情報   サービスを購入する                     | <b>製品</b> 特典<br>2                                                                                                    |              |                 |
| お使いの製品<br>ライセンス<br>請求と支払い<br>請求対象アカウント | Microsoft 製品 (3)                                                                                                    | 4個のアイテム 🔎 検索 | ┓▼4個のフィルターを選択済み |
| 支払い方法<br>課金に関する通知                      | 製品名↑ 割り当て済みの… 購入数量 サブスクリプションの状態                                                                                                    | 支払方法 購入チャネル  | 12 列の選択         |
| <ul> <li></li></ul>                    |                                                                                                    |              |                 |
|                                        | ソフトウェア (1)       対象の製品をクリック         3       製品名 ↑       購入数量       図 列の選択         1       Office Standard 2021 (Japan only)       : 5 |              |                 |

#### Office 展開ツール取得方法(Microsoft 365 管理センター)

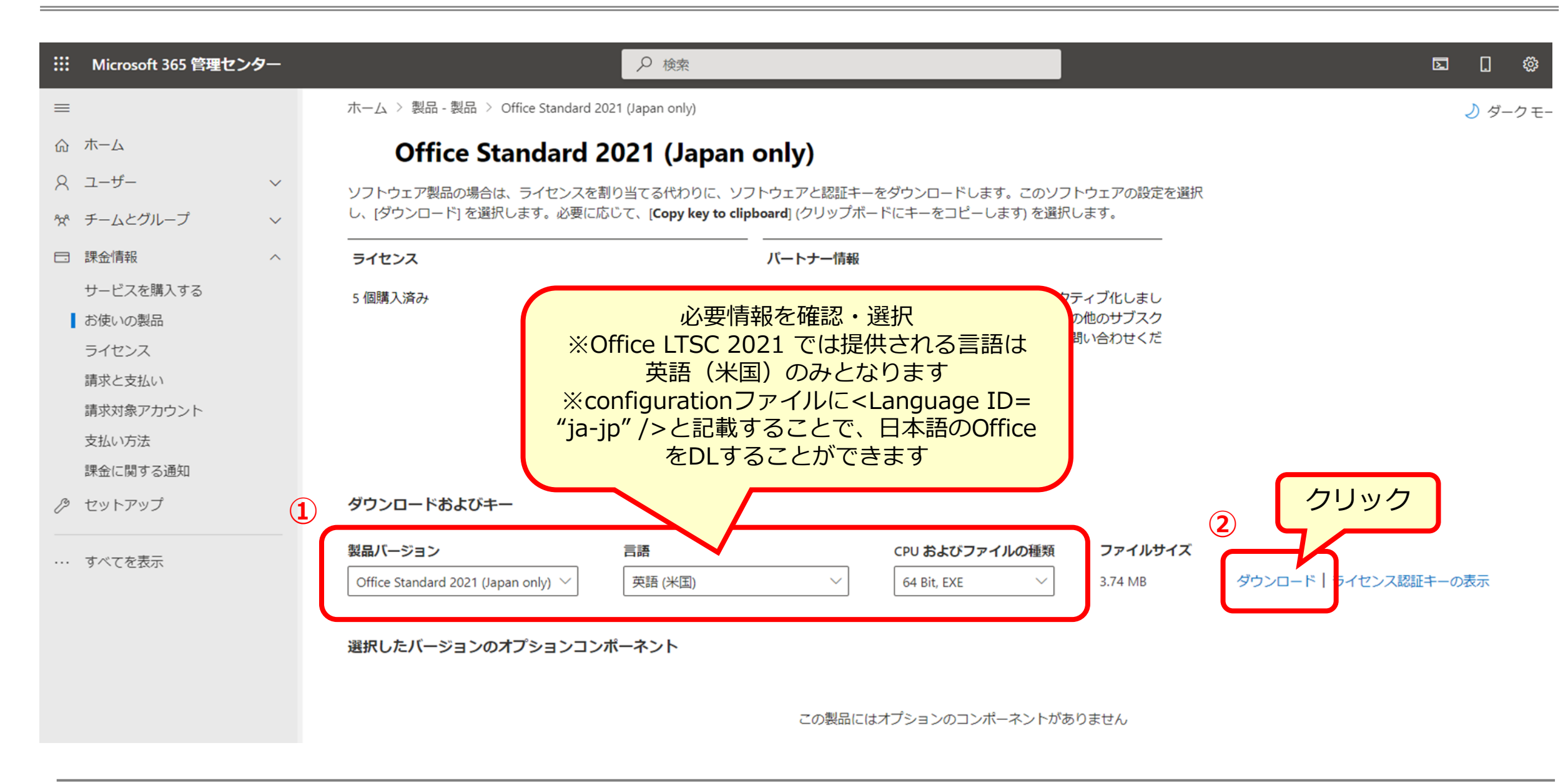

#### Office 展開ツール取得方法(Microsoft 365 管理センター)

| iii Microsoft 365 管理センター                                                                                                    |                                                                                             |                                                                                                    | 5 🛙 🕸 ? A                    |  |  |  |  |  |
|----------------------------------------------------------------------------------------------------|---------------------------------------------------------------------------------------------|----------------------------------------------------------------------------------------------------|------------------------------|--|--|--|--|--|
| =                                                                                                    | ホーム > 製品 - 製品 > Office Standard 2021 (Japan only)                                           | ⇒ ダークモード                                                                                                    |                              |  |  |  |  |  |
| 命 ホーム                                                                                                    | Office Standard 2021 (Japa                                                                  | Office Standard 2021 (Japan only)                                                                                                    |                              |  |  |  |  |  |
| 8 ユーザー ~                                                                                                    | ソフトウェア製品の場合は、ライセンスを割り当てる代わりに、                                                               | ソフトウェアと認証キーをダウンロードします。このソフトウェアの設定を選択                                                                                                    |                              |  |  |  |  |  |
| ☆ チームとグループ ∨                                                                                                    | し、[ダウンロード] を選択します。必要に応じて、[ <b>Copy key t</b><br>                                            | o clipboard] (クリップボードにキーをコピーします) を選択します。<br>                                                                                             |                              |  |  |  |  |  |
| □ 課金情報 ^                                                                                                    | ライセンス                                                                                       | パートナー情報                                                                                                    |                              |  |  |  |  |  |
| <ul> <li>サービスを購入する</li> <li>お使いの製品</li> <li>ライセンス</li> <li>請求と支払い</li> <li>請求対象アカウント</li> <li>支払い方法</li> <li>課金に関する通知</li> </ul> | 5 個購入済み                                                                                     | パートナーが組織のこのサブスクリプションをアクティブ化しまし<br>た。ライセンスの追加や削除、請求設定の変更、その他のサブスク<br>リプション詳細の管理を行うには、パートナーにお問い合わせくだ<br>さい。<br>バートナー名<br>すべてのパートナーの詳細を表示する |                              |  |  |  |  |  |
| 🤌 セットアップ                                                                                                    | ダウンロードおよびキー                                                                                 |                                                                                                    |                              |  |  |  |  |  |
| … すべてを表示<br>「ファ                                                                                                    | 製品バージョン<br>Office Standard 2021 (Japan only) ✓<br>「英語 (米国)<br>ダウンロード完了後<br>イルを開く」をクリック<br>ト | CPU およびファイルの種類     ファイルサイズ        64 Bit, EXE     3.74 MB                                                                                | Iード   ライセンス認証キーの表示<br>€<br>□ |  |  |  |  |  |
| この製品にはオプションのコンポーネントがありません                                                                                                    |                                                                                             |                                                                                                    |                              |  |  |  |  |  |
| Office Deployment Texe<br><u>ファイルを開く</u> ・                                                                                       |                                                                                             |                                                                                                    | すべて表示 ×                      |  |  |  |  |  |

## Software in CSPのMAKキー取得方法(Microsoft 365 管理センター)

| iii Microsoft 365 管理セン                                                                                                    | ·ター |                                                                                                    | ₽ 検索                   |                                                                     |                                                                      |                               | t               | I []       | ţõ   |
|----------------------------------------------------------------------------------------------------|-----|----------------------------------------------------------------------------------------------------|------------------------|---------------------------------------------------------------------|----------------------------------------------------------------------|-------------------------------|-----------------|------------|------|
| =                                                                                                    |     | ホーム > 製品 - 製品 > Office Standard 2                                                                                                    | 021 (Japan only)       |                                                                     |                                                                      |                               |                 | <u>)</u> 4 | ブーク: |
| ☆ ホーム<br>ス ユーザー   ☆ チームとグループ                                                                                                    | ~   | Office Standard 2021 (Japan only)<br>ソフトウェア製品の場合は、ライセンスを割り当てる代わりに、ソフトウェアと認証キーをダウンロードします。このソフトウェアの設定を選択<br>し、[ダウンロード] を選択します。必要に応じて、[Copy key to clipboard] (クリップボードにキーをコピーします) を選択します。 |                        |                                                                     |                                                                      |                               |                 |            |      |
| □ 課金情報                                                                                                    | ^   | ライセンス                                                                                                    |                        | パートナー情報                                                             |                                                                      |                               |                 |            |      |
| <ul> <li>サービスを購入する</li> <li>お使いの製品</li> <li>ライセンス</li> <li>請求と支払い</li> <li>請求対象アカウント</li> <li>支払い方法</li> <li>課金に関する通知</li> </ul> |     | 5 個購入済み                                                                                                    |                        | パートナーが組織<br>た。ライセンスの<br>リプション詳細の<br>さい。<br><b>バートナー名</b><br>すべてのバート | のこのサブスクリプションをアク<br>追加や削除、請求設定の変更、その<br>管理を行うには、パートナーにお<br>ナーの詳細を表示する | ティブ化しまし<br>の他のサブスク<br>問い合わせくだ |                 |            |      |
| ク セットアップ                                                                                                    |     | ダウンロードおよびキー                                                                                                    |                        |                                                                     |                                                                      |                               |                 | J          |      |
| すべてを表示                                                                                                    |     | 製品バージョン<br>Office Standard 2021 (Japan only) 〜<br>選択したバージョンのオプションコン                                                                                                    | 言語<br>英語 (米国)<br>ポーネント | くこの製品には                                                             | <b>CPU およびファイルの種類</b><br>64 Bit, EXE 〜<br>はオプションのコンポーネントがあ           | <b>ファイルサイズ</b><br>3.74 MB     | ダウンロード ライセンス認証キ | ーの表示       | )    |

# Software in CSPのMAKキー取得方法 (Microsoft 365 管理センター)

| iii Microsoft 365 管理センター                                                 | ●検索                                                                                                    |                                        | ⊠ [ @ ? A                            |  |  |
|--------------------------------------------------------------------------|----------------------------------------------------------------------------------------------------|----------------------------------------|--------------------------------------|--|--|
| =                                                                        | ホーム > 製品 - 製品 > Office Standard 2021 (Japan only)                                                                                                    |                                        | ×                                    |  |  |
| 命 赤ーム                                                                    | Office Standard 2021 (Japan only)                                                                                                    | Office Standard 2021 (Japan only) のライセ |                                      |  |  |
|                                                                          | ソフトウェア製品の場合は、ライセンスを割り当てる代わりに、ソフトウェアと認証キーをダウンロードします。このし、「ダウンロード」を選択します。必要に応じて、「Copy key to clipboard」(クリップボードにキーをコピーします)を                                | ンス認証キー                                 |                                      |  |  |
| ☆ ナームとクルーク<br>□ 課金情報 ^                                                   |                                                                                                    | キー 購入したライセンス タ                         | 処理                                   |  |  |
| サービスを購入する<br>お使いの製品<br>ライセンス<br>請求と支払い<br>請求対象アカウント<br>支払い方法<br>課金に関する通知 | 5 個購入済み<br>パートナーが組織のこのサブスクリプションをア<br>クティブ化しました。ライセンスの追加や削除、<br>請求設定の変更、その他のサブスクリプション詳<br>細の管理を行うには、パートナーにお問い合わせ<br>ください。<br>バートナー名<br>すべてのパートナーの詳細を表示する | 5                                      | <sup>クリップボードにキーをコピーします</sup><br>フリック |  |  |
| ク セットアップ                                                                 | ダウンロードおよびキー                                                                                                    |                                        |                                      |  |  |
| … すべてを表示                                                                 | <b>製品バージョン</b> CPU およびファイルの報 Office Standard 2021 (Japan only) ✓ 英語 (米国) ✓ 64 Bit, EXE                                                                  |                                        |                                      |  |  |
|                                                                          | 選択したバージョンのオプションコンポーネント                                                                                                    |                                        | Q                                    |  |  |
|                                                                          | この製品にはオプションのコンポーネン                                                                                                    |                                        |                                      |  |  |

## Software in CSPのMAKキー取得方法 (Microsoft 365 管理センター)

|    | Microsoft 365 管理センター |                                                   | ₽ 検索                                             |        |          |                                       | <b>b</b> . @ ?    | 8        |
|----|----------------------|---------------------------------------------------|--------------------------------------------------|--------|----------|---------------------------------------|-------------------|----------|
| =  |                      | ホーム > 製品 - 製品 > Office Standard 2021 (Japan only) |                                                  |        |          |                                       |                   | $\times$ |
| ጨ  | ホーム                  | Office Standard                                   | Office Standard 2021 (Japan only)                |        |          | Office Standard 2021 (Japan only) のライ |                   |          |
| 8  | ユーザー ~               | ソフトウェア製品の場合は、ライセンスを                               | を割り当てる代わりに、ソフトウェアと認証キーをダウンロードしま                  | す。この   | ンス認言     | 正キー                                   |                   |          |
| የጽ | チームとグループ 🗸 🗸 🗸       | し、[ダウンロード] を選択します。必要に                             | こ応じて、 [Copy key to clipboard] (クリップボードにキーをコピーし   | /ます) を |          |                                       |                   |          |
|    | 課金情報 へ               | ライセンス                                             | バートナー情報                                          |        | <b>*</b> | 購入したライセンス                             | 処理                |          |
|    | サービスを購入する            | 5 個購入済み                                           | パートナーが組織のこのサブスクリプションをア                           |        |          | 5                                     | クリップボードにキーをコピーします |          |
|    | お使いの製品               |                                                   | クテイノ化しました。ライゼン人の追加や削除、<br>請求設定の変更、その他のサブスクリプション詳 | -      |          |                                       |                   |          |
|    | 請求と支払い               |                                                   | クリップボードにキーをコピーします                                | ×      |          |                                       |                   |          |
|    | 請求対象アカウント            |                                                   |                                                  |        |          |                                       |                   |          |
|    | 支払い方法                |                                                   |                                                  |        |          |                                       |                   |          |
|    | 課金に関する通知             |                                                   |                                                  | _      |          |                                       |                   |          |
| Þ  | セットアップ               | ダウンロードおよびキー                                       |                                                  |        |          |                                       |                   |          |
|    | すべてを表示               | 製品バージョン                                           | クリックして                                           |        |          |                                       |                   |          |
|    |                      | Office Standard 2021 (Japan only) $ 	imes $       | (第1) キーをコピーする                                    |        |          |                                       |                   |          |
|    |                      |                                                   |                                                  |        |          |                                       |                   |          |
|    |                      | 選択したバージョンのオプションコ                                  | ンポーネント                                           |        |          |                                       | _                 |          |
|    |                      |                                                   |                                                  |        |          |                                       | Q                 |          |
|    |                      |                                                   | この製品にはオプションのコン                                   | ポーネン   |          |                                       |                   |          |